# **Direct Deposit of Employee Pay:**

## You can complete the information in Employee Self Service in HRIS.

You can review, add and update your direct deposit for payroll funds information using "Employee Self Service" in HRIS. To access your information, follow these steps:

- 1. Access the HRIS web site at: https://hris.k-state.edu
- 2. Login using your eID and password.
- 3. Click on "Self Service", "Payroll and Compensation", and "Update Direct Deposit"

A screen similar to the screen below will appear: (This screen shows FIRST TIME setup)

#### **Direct Deposit**

#### Direct deposit for State of Kansas employees became mandatory as of October 1, 2010.

Direct deposit allows you to have your pay electronically deposited into specified financial institutions and accounts.

You may designate multiple financial institutions and multiple accounts within a financial institution, up to a maximum of 9 accounts.

You may specify a percent or a dollar amount for each account.

#### Accounts

The first account you add will be defaulted to a deposit type of Full Balance and your entire net pay will be deposited to this account.

When a second account is added and saved, the deposit type of the first account will be updated from Full Balance to Remaining Balance and the account order will be updated to last in the list. After all the other direct deposit payments are processed, any remaining net pay is deposited in the remaining balance account.

Note: You can change this default assignment using the Edit Account page and update another account to be a Remaining Balance account after all your accounts are added and saved.

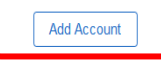

## Choose from the following sections for instructions:

FIRST TIME

**ADDING ANOTHER ACCOUNT** 

**EDITING ACCOUNTS** 

## **FIRST TIME SETUP:**

## Adding A Direct Deposit for Payroll Funds Using HRIS:

Since you are setting it up for **the first time**, there will not be any accounts listed.

Click the "Add Account" button.

#### **Direct Deposit**

Direct deposit for State of Kansas employees became mandatory as of October 1, 2010.

Direct deposit allows you to have your pay electronically deposited into specified financial institutions and accounts.

You may designate multiple financial institutions and multiple accounts within a financial institution, up to a maximum of 9 accounts.

You may specify a percent or a dollar amount for each account.

#### Accounts

The first account you add will be defaulted to a deposit type of Full Balance and your entire net pay will be deposited to this account.

When a second account is added and saved, the deposit type of the first account will be updated from Full Balance to Remaining Balance and the account order will be updated to last in the list. After all the other direct deposit payments are processed, any remaining net pay is deposited in the remaining balance account.

Note: You can change this default assignment using the Edit Account page and update another account to be a Remaining Balance account after all your accounts are added and saved.

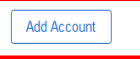

Once you have clicked the "Add Account" button, you will see the Add Account Screen (as shown below).

| Cancel<br>Nickname                                                                    | Add Account | Name for<br>the account | Save<br>* Indicates required field<br>Dnly method | The Names for<br>each account<br><b>MUST</b> be different.                                                      |
|---------------------------------------------------------------------------------------|-------------|-------------------------|---------------------------------------------------|----------------------------------------------------------------------------------------------------|
| Bank<br>Routing Number<br>Account Number<br>Retype Account Number<br>Pay Distribution |             | ()                      | allowed<br>BE SURE THIS<br>IS ACCURATE            | Use <b>TAB</b> to move to<br>the next field.<br>ENTER will cause an<br>error if required fields<br>are blank.   |
| *Account Type                                                                         |             | V                       | Choose<br>Checking or<br>Savings                  | The <b>Routing</b> number is the<br>nine-digit numerical code<br>that identifies your financial<br>institution. |

Upon entering the **correct** banking information click on the **SAVE** button on the **top right**.

The screen should now appear like this:

|   | Direct Deposit    |                                                                                                    |                                             |                                           |        |          |              |   |
|---|-------------------|----------------------------------------------------------------------------------------------------|---------------------------------------------|-------------------------------------------|--------|----------|--------------|---|
|   | Direct deposit    | for State of Kansas employ                                                                         | ees became mandatory as of October          | 1, 2010.                                  |        |          |              |   |
|   | Direct deposit al | llows you to have your pay ele                                                                     | ectronically deposited into specified finan | cial institutions and accounts.           |        |          |              |   |
|   | You may design    | ate multiple financial institutio                                                                  | ons and multiple accounts within a financi  | al institution, up to a maximum of 9 acco | unts.  |          |              |   |
|   | You may specify   | y a percent or a dollar amoun                                                                      | t for each account.                         |                                           |        |          |              |   |
| ( | Accounts          |                                                                                                    |                                             |                                           |        |          |              |   |
| l | + =               |                                                                                                    |                                             |                                           |        |          |              |   |
|   | Ord Add Account   | Ord Add Account Nickname Payment Method Routing Number Account Number Account Type Amount/ Percent |                                             |                                           |        |          |              |   |
|   | 1                 | My Checking                                                                                        | Direct Deposit                              | 101000019                                 | XX3456 | Checking | Full Balance | > |
|   |                   |                                                                                                    |                                             |                                           |        |          |              |   |

If you only have **ONE** account that you want your paycheck to be deposited to *(full balance)*, then you are **finished** with the process and you can EXIT or log off.

If you would like to add an **ADDITIONAL** account, continue to the next set of instructions.

## **ADDING ANOTHER ACCOUNT:**

Click on the + sign at the top left:

| Accounts |                |                |                |                |              |                 |
|----------|----------------|----------------|----------------|----------------|--------------|-----------------|
| Order    | Nickname       | Payment Method | Routing Number | Account Number | Account Type | Amount/ Percent |
| 1        | Bank of Willie | Direct Deposit | 101000019      | XX3456         | Checking     | Full Balance    |

The following screen will appear:

| -  | Cancel                                                                             | Add Account Save                                                                                                    |
|----|------------------------------------------------------------------------------------|----------------------------------------------------------------------------------------------------|
| de | When this second account is saved, the<br>Balance and the account order will be up | * Indicates required field<br>deposit type of the first account will be updated from Full Balance to Remaining<br>dated to last in the list. |
|    | Nickname                                                                           |                                                                                                    |
|    | *Payment Method                                                                    | Direct Deposit v                                                                                                    |
|    | Bank                                                                               |                                                                                                    |
|    | Routing Number                                                                     | •                                                                                                    |
|    | Account Number                                                                     |                                                                                                    |
|    | Retype Account Number                                                              |                                                                                                    |
|    | Pay Distribution                                                                   |                                                                                                    |
|    | *Account Type                                                                      | <b>````</b>                                                                                                    |
|    | *Deposit Type                                                                      | <b>``</b>                                                                                                    |
|    | Amount or Percent                                                                  |                                                                                                    |
|    |                                                                                    |                                                                                                    |
|    |                                                                                    |                                                                                                    |
|    |                                                                                    |                                                                                                    |

Enter the **correct** banking information and **account type** for this account. *(see example below)* 

| Cancel                                                                             | Add Account                                                              | Save                                   |                      |
|------------------------------------------------------------------------------------|--------------------------------------------------------------------------|----------------------------------------|----------------------|
|                                                                                    |                                                                          | * Indicates required field             | You will be able to  |
| When this second account is saved, the<br>Balance and the account order will be up | deposit type of the first account will be<br>odated to last in the list. | updated from Full Balance to Remaining | change the account   |
| Nickname                                                                           | My Savings                                                               |                                        | Remaining Balance    |
| *Payment Method                                                                    | Direct Deposit v                                                         | ]                                      | after saving.        |
| Bank                                                                               |                                                                          |                                        |                      |
| Routing Number                                                                     | 101000019                                                                | 0                                      |                      |
| Account Number                                                                     | 654321                                                                   |                                        |                      |
| Retype Account Number                                                              | 654321                                                                   |                                        |                      |
| Pay Distribution                                                                   |                                                                          |                                        |                      |
| *Account Type                                                                      | Savings ~                                                                | You will also need to choose           | e either             |
| *Deposit Type                                                                      | ~                                                                        | for this account.                      | mount                |
| Amount or Percent                                                                  | Amount<br>Percent                                                        |                                        | Don't forget to SAVE |

**Amounts can be entered in any order**. The system will automatically assign the order, but you can reorder them if there are more than two accounts.

\*\*IF you choose a **percentage**, the system will automatically assume the remaining percentage is in the **Remaining Balance** account. *(See example below)* 

| Accounts |             |                |                |                |              |                   |   |
|----------|-------------|----------------|----------------|----------------|--------------|-------------------|---|
| + \Xi    |             |                |                |                |              |                   |   |
| Order    | Nickname    | Payment Method | Routing Number | Account Number | Account Type | Amount/ Percent   |   |
| 1        | savings     | Direct Deposit | 101000019      | XX4321         | Savings      | 10.00%            | > |
| Last     | My Checking | Direct Deposit | 101000019      | XX3456         | Checking     | Remaining Balance | > |

# \*\*IF CHOOSING PERCENTAGES, THE TOTAL MUST ADD UP TO 100%, THIS INCLUDES THE REMAINING BALANCE ACCOUNT, WHICH MUST BE A MINIMUM OF 1%.

## To add additional accounts, repeat the steps above.

## <u>NOTE:</u>

- You may designate multiple financial institutions and multiple accounts within a financial institution, up to a maximum of 9 accounts.
- You may specify a percent or a dollar amount for each account.
- The Percent MUST add up to 100% (this includes the Balance account.)
- The system will set the order number, however, you can reorder them if there are more than two accounts.

\_\_\_\_\_

## **EDITING or UPDATING ACCOUNTS:**

DO **NOT** DELETE THE ONLY ACCOUNT LISTED – ADD ANY NEW ACCOUNT FIRST.

## IF YOU DO, THE SYSTEM WILL LOCK YOU OUT FOR 24 HOURS!

Accounts + \Xi Nickname Account Number Order Payment Method Routing Number Account Type Amount/ Percent Direct Deposit 101000019 XX4321 Savings 10 00% savings My Checking Direct Deposit 101000019 XX3456 Checking Remaining Balance Last

The screen will appear similar to below with your account information.

You can **ADD**, **CHANGE OR REMOVE** accounts. Click on the specific line for the account you want to modify or remove. (Shown on the screen below, I would click the account line to change my SAVINGS account ending in 4321.)

| Accounts |             |                |                |                |              |                     |
|----------|-------------|----------------|----------------|----------------|--------------|---------------------|
| + =      |             |                |                |                |              |                     |
| Order    | Nickname    | Payment Method | Routing Number | Account Number | Account Type | Amount/ Percent     |
|          | savings     | Direct Deposit | 101000019      | XX4321         | Savings      | 10.00%              |
| Last     | My Checking | Direct Deposit | 101000019      | XX3456         | Checking     | Remaining Balance > |

After clicking on the chosen account line, the **EDIT ACCOUNT** screen will open.

| <sup>a</sup> Cancel<br>R<br>Nickname<br>*Payment Method<br>Bank               | Edit Account savings Direct Deposit          | * Indicates required fi       | ave<br>e/d                                                 | You can change the<br>Nickname, Routing #,<br>Account Type, Deposit<br>type, and % or Amount<br>this screen AND click<br>SAVE. | t on |
|-------------------------------------------------------------------------------|----------------------------------------------|-------------------------------|------------------------------------------------------------|----------------------------------------------------------------------------------------------------|------|
| Routing Number<br>Account Number<br>Retype Account Number<br>Pay Distribution | <ul> <li>XX4321</li> <li>Savings </li> </ul> | Click to e<br>accour<br>numbe | edit<br>ht<br>er                                           | To edit the account<br>number, you will<br>need to click on the<br>pencil icon.                                                |      |
| "Deposit Type<br>Percent                                                      | Percent                                      | Click to<br>REMOVE<br>account | IF you<br>accour<br>Remain<br>accour<br>specify<br>for Ren | remove this<br>at and it is the<br>ning Balance<br>at, you <b>MUST</b><br>y another account<br>maining Balance.                |      |
|                                                                               | Don't forget to SAVE                         |                               |                                                            |                                                                                                    |      |

You may specify a percent or a dollar amount for each account. **The total percentages of all accounts must equal 100%,** which will include the **Remaining Balance** account at a minimum of 1%. Amounts can be entered in any order. The system will automatically assign the order, but you can reorder for more than two accounts, if needed.

**NOTE:** ONE account MUST be designated as the Remaining Balance account.

| num 2                |                                                                               |                                      | Savings                        |
|----------------------|-------------------------------------------------------------------------------|--------------------------------------|--------------------------------|
|                      | Routing Number 101000019                                                      | 0                                    |                                |
|                      | A Remaining Balance account is rec                                            | juired.                              |                                |
| Select OK to confirm | the deletion of this account and assign one of your existing accounts as a re | maining balance account. Select Canc | el to not delete this account. |
|                      |                                                                               |                                      |                                |
|                      | OK Cancel                                                                     |                                      |                                |
|                      |                                                                               |                                      | _                              |
| num 6                | *Account Type Checking                                                        | ×                                    | Checking                       |
|                      |                                                                               |                                      |                                |
|                      |                                                                               |                                      |                                |
| Cancel               | Remaining Balance Account                                                     | Save                                 |                                |
|                      | -                                                                             |                                      |                                |
|                      | * Ind                                                                         | icates required field                |                                |
|                      |                                                                               | ,                                    |                                |
| A Now B              | Compining balance Assount is required. Select one of your o                   | victing                              |                                |
| A New R              | s as a remaining balance account is required. Select one of your e            | xisung                               |                                |
| account              |                                                                               |                                      | Chaosalan                      |
|                      |                                                                               |                                      | Choose an                      |
|                      |                                                                               |                                      | existing                       |
| *Nev                 | v Remaining Balance Account                                                   | ~                                    | account                        |
|                      |                                                                               |                                      | account                        |
|                      |                                                                               |                                      |                                |
|                      |                                                                               |                                      |                                |
|                      |                                                                               |                                      |                                |
|                      |                                                                               |                                      |                                |
|                      |                                                                               |                                      |                                |

The process is the same for **changing** any account percentages, but you must start by **decreasing the percentage(s) and or deleting account(s) first.** 

DO **NOT** DELETE THE ONLY ACCOUNT LISTED – ADD ANY NEW ACCOUNT FIRST. IF YOU DO, THE SYSTEM WILL LOCK YOU OUT FOR 24 HOURS!

| If you remove this a<br>Are ye | ccount, you can't add<br>ou sure you want to re | a new acco<br>move this a | ount(s) until tomorrow.<br>account? |
|--------------------------------|-------------------------------------------------|---------------------------|-------------------------------------|
| ion                            | Yes                                             | No                        |                                     |
| *****                          | Phonking                                        |                           |                                     |

You can make changes by increasing percentage(s) and/or adding new accounts and/or changing amounts. **The total percentages of all accounts must equal 100%** (including the Remaining Balance account). The system will automatically assign the order, but you can reorder for more than two accounts, if needed.

## NOTE:

You cannot update your direct deposit for payroll information using HRIS if:

• You are a new employee and your employment information is not yet entered in HRIS.

If you **cannot** update your direct deposit using HRIS, you must contact the **Department HR Liaison** to complete the "Direct Deposit of Employee Payroll Authorization Form (PER-58)" which will then be sent to <u>hrimaging@ksu.edu</u> for processing by the Payroll Department. **DO NOT SEND THE FORM VIA EMAIL AS IT IS NOT SECURE.** 

**Frequently asked questions** for direct deposit can be found on the Human Resources website:

https://www.k-state.edu/finsvcs/payroll/direct-deposit/

## **Other questions?**

Please contact a Payroll Specialist at 785-532-1882, 785-532-1898 or 785-532-1890 or you can email us at **payrl@ksu.edu.** 

Updated 5/20/25